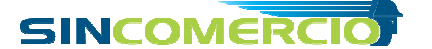

### Como realizar solicitações para Repis e Feriados através do sistema SindOnLine

1. Acesse a SindOnline (http://goo.gl/mPnwwU)

2. Caso seja seu primeiro acesso, sigas as instruções a seguir (item 2.1). Caso já tenha cadastro, informe o CNPJ e a senha utilizados para o cadastro do usuário na área **JÁ TENHO CADASTRO** e <u>avance para o item 3</u>

2.1. Digite seu CNPJ no campo indicado na área "**NÃO TENHO CADASTRO**". Lembre que se você for um escritório, preencha o campo com o CNPJ do escritório, se for empresa, preencha o campo com o CNPJ da empresa, para criar um usuário para o sistema. Os escritórios podem solicitar requerimentos para quantas empresas precisar, já o usuário cadastrado como empresa poderá realizar apenas seus próprios requerimentos.

| a tenho c | adastro             |
|-----------|---------------------|
|           | CNPJ:               |
|           | Senha:              |
|           | Esqueci minha senha |
| lão tenho | cadastro            |
|           |                     |

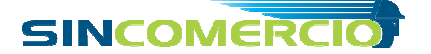

# Sindicato do Comércio Varejista de Sorocaba

2.2. Informe o tipo de cadastro que deseja realizar para este usuário (Empresa ou Escritório):

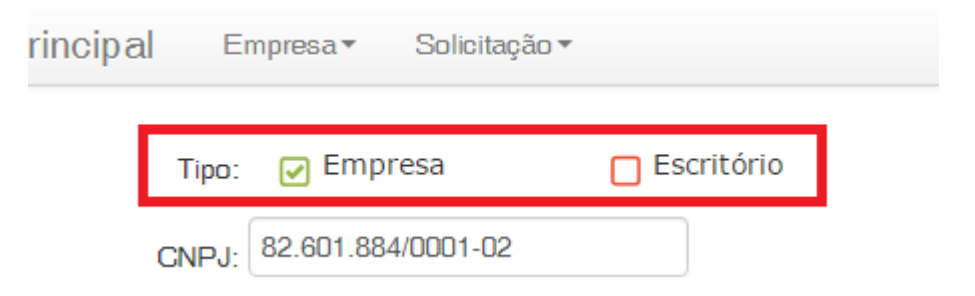

### 2.3. Preencha todos os campos e clique em "Salvar":

| Tipo:              | ✓ Empresa  Escritório                                                                                                    |
|--------------------|----------------------------------------------------------------------------------------------------|
| CNPJ:              | 23.728.557/0001-49                                                                                                    |
| Razão Social:      |                                                                                                    |
| CNAE Principal:    | [SELECIONE]                                                                                                    |
| Capital Social:    | Porte: SELECIC V Nire:                                                                                                    |
| Endereço:          | Nº: Compl:                                                                                                    |
| Bairro:            | Gidade: Sorocaba UF: SP V                                                                                                    |
| CEP:               | (Somente os números)                                                                                                    |
| Fone da Empresa:   |                                                                                                    |
| Responsável Legal: | Fone do Responsável: ()                                                                                                    |
| E-Mail**:          |                                                                                                    |
|                    | **ATENÇÃO: Este e-mail deve ser válido e verdadeiro, pois será o principal meio de comunicação entre o setor de Repis e você. A<br>utilização de um e-mail falso, além de impossibilitar essa comunicação, poderá acarretar no <u>INDEFERIMENTO</u> do seu cadastro. |
| Senha:             | Confirme a Senha:                                                                                                    |
|                    | Novo Salvar                                                                                                    |

2.4. Após a mensagem de confirmação do cadastro, clique no botão **Cadastrar Solicitação** ou através do menu superior **Solicitação > CADASTRAR SOLICITAÇÃO** para prosseguir com seu requerimento.

| E-Mail: | marcioazzarini@gmail.com | m                  |     | ] |
|---------|--------------------------|--------------------|-----|---|
| Senha:  | •••                      | Confirme a Senha:  | ••• |   |
|         | Salvar                   | Cadastrar Solicita | ção |   |

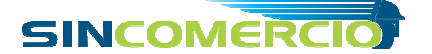

## Sindicato do Comércio Varejista de Sorocaba

3. Ao clicar no botão **Cadastrar Solicitação** ou no menu superior **Solicitação > CADASTRAR SOLICITAÇÃO**, você será redirecionado para a página de Cadastro de Solicitações. Se você se cadastrou como escritório, você deverá preencher os dados da empresa para qual deseja solicitar o requerimento. Caso você tenha se cadastrado como empresa, os dados já estarão preenchidos. É importante selecionair na área SOLICITAÇÃO quais os requerimentos que deseja solicitar (Repis, Feriados, ou ambos).

### Empresa

| CNPJ:                | 82.601.884/0001-02                                                          |
|----------------------|-----------------------------------------------------------------------------|
| Razão Social:        | EMPRESA ABC TESTE                                                           |
| CNAE Principal:      | 4511101 - Comercio a varejo de automoveis, camionetas e utilitarios novos 🔹 |
| Nire:                | 12346                                                                       |
| Endereço:            | Rua Carlos Spera Nº: 205 Compl:                                             |
| Bairro:              | Trujillo Cidade: Sorocaba UF: SP *                                          |
| CEP:                 | 18060470 (Somente os números)                                               |
| Fone da Empresa:     | 15 981271513                                                                |
| Responsável:         | Marcio Fone do Responsável: (15) 23423432                                   |
| E-Mail:              | marcioazzarini @gmail.com                                                   |
| Solicitação          |                                                                             |
| Requerimentos:       | FERIADOS 2015/2016                                                          |
| Capital Social:      | 20000,00                                                                    |
| Renda Bruta Anual:   |                                                                             |
| Porte Atual:         | [Selecione] -                                                               |
| Qtd. Funcionários:   |                                                                             |
| Documento            | )S                                                                          |
| Declaração de Porte: | Escolher arquivo Nenhum arquivo selecionado Modelos: ESCRITÓRIO / EMPRESA   |
|                      | Salvar Cancelar                                                             |

4. Por último, anexe os documentos. É necessário para o escritório: Declaração de faturamento da renda bruta anual da empresa e da Procuração com reconhecimento de firma. Para a empresa é necessário apenas a Declaração de faturamento da renda bruta anual da empresa. No sistema existem links para baixar os modelos prontos, tanto da declaração quanto da procuração, para serem devidamente preenchidos, escaneados e anexados à solicitação.

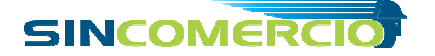

Sindicato do Comércio Varejista de Sorocaba

| Modelos: ESCRITÓRIO / EMPRESAS |
|--------------------------------|
| Salvar Cancelar                |
|                                |

5. Após anexar os arquivos clique em Salvar.

6. Todo o andamento dos protocolos, inclusive a liberação da impressão do certificado será realizada através do e-mail utilizado no cadastro, portanto, é de suma importância que este e-mail seja um endereço VÁLIDO e VERDADEIRO.

### Consulta de Andamento das Solicitações

7. Para verificar o andamento das Solicitações, basta acessar o sistema SindOnLine com seu usuário e senha, e clicar no botão **Minhas Solicitações** da página principal que aparecerá após o login, ou através do menu superior **Solicitação > Minhas Solicitações**.

#### Impressão do Certificado

8. O certificado será liberado para impressão pelo próprio SindOnLine, porém, só será permitido após a liberação interna (seu protocolo deverá estar com o status CERTIFICADO LIBERADO. Para essa verificação de status, e impressão do certificado, basta seguir as instruções do item 7 desse manual, e clicar no botão Emitir Certificado à esquerda do protocolo desejado (destacado em vermelho a seguir):

|      |      | ~    |      |
|------|------|------|------|
| SOLI | CITA | ÇOES | Novo |

| D | D   | Empresa         | GNPJ                   | Solicitacao           | Num. Protocolo | Status Atual            | Data Gadastro          | Data Últ. Status       | Ini. Vigência | Térm. Vigência | #           |
|---|-----|-----------------|------------------------|-----------------------|----------------|-------------------------|------------------------|------------------------|---------------|----------------|-------------|
| s | 205 | MARCIO<br>TESTE | 93.856.286/0001-<br>92 | FERIADOS<br>2015/2016 | 16/2000038     | CERTIFICADO<br>LIBERADO | 03/02/2016<br>14:41:38 | 03/02/2016<br>14:42:33 | 01/01/2016    | 01/08/2016     |             |
| s | 169 | MARGIO<br>TESTE | 93.856.286/0001-<br>92 | REPIS<br>2015/2016    | 16/1000031     | CERTIFIGADO<br>LIBERADO | 29/01/2016<br>09:31:36 | 29/01/2016<br>10:13:06 | 01/01/2016    | 01/08/2016     | Emitir Cert |

#### Atualizando meus dados cadastrais

9. A qualquer momento os dados das empresas e dos usuários podem ser atualizados, bastando para isso acessar o sistema SindOnLine com o CNPJ e senha do usuário, e clicando no menu superior **Empresa > Meu Cadastro**. Escritórios podem atualizar os dados de suas empresas cadastradas, através do seu menu exclusivo **Empresa > Minhas Empresas**.

Demais dúvidas consultar a Convenção Coletiva vigente, através do site www.sincomerciosorocaba.com.br.